## Návod na instalaci a využití programu VLC media player pro <u>pomalejší</u> přehrávání CD s texty Angličtina pro samouky

1. V nějakém vyhledávači zadejte vyhledat VLC. Například v SEZNAMU.cz:

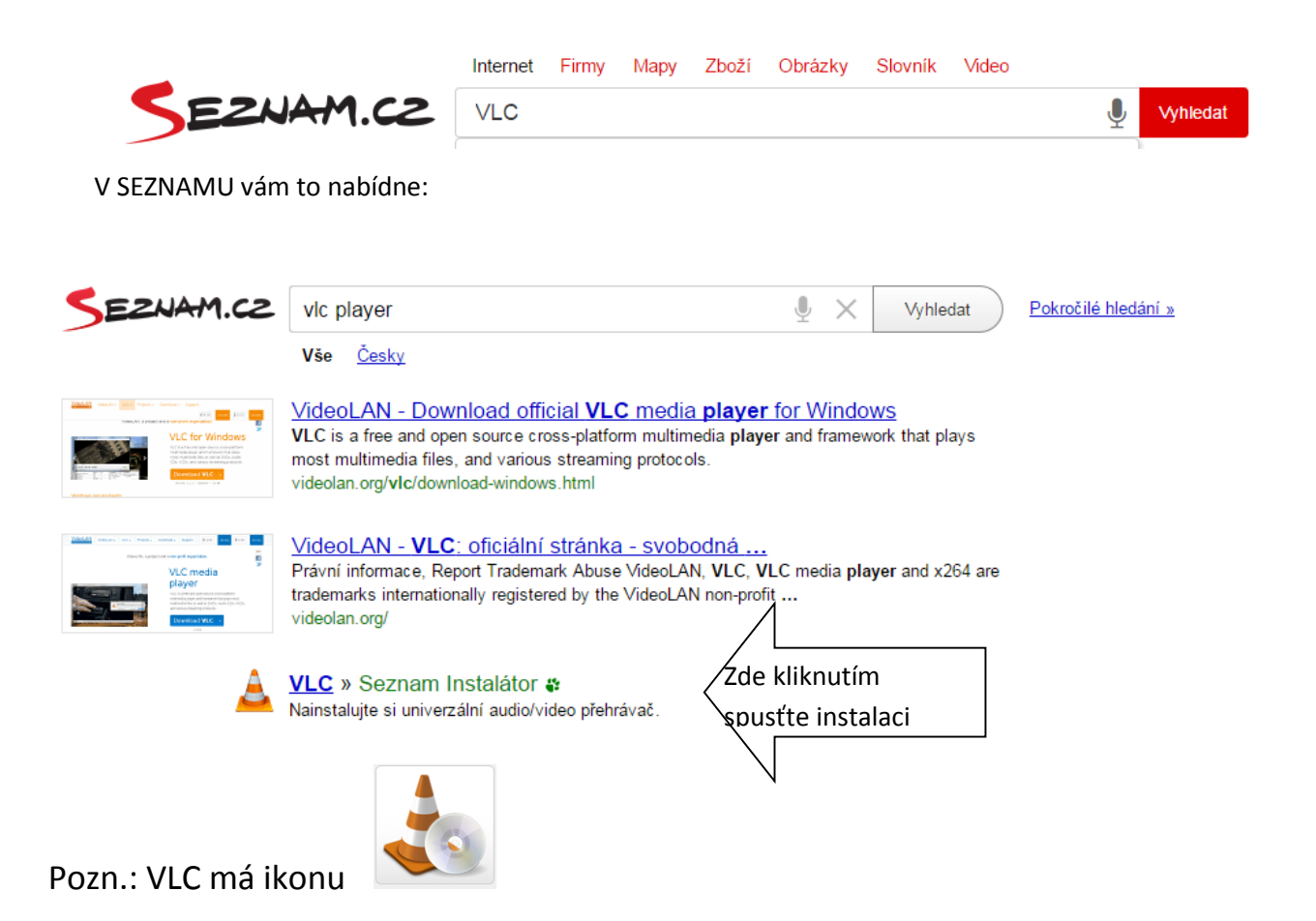

2. Spusťte instalaci viz obr. Výše. Instalace skončí oznámením:

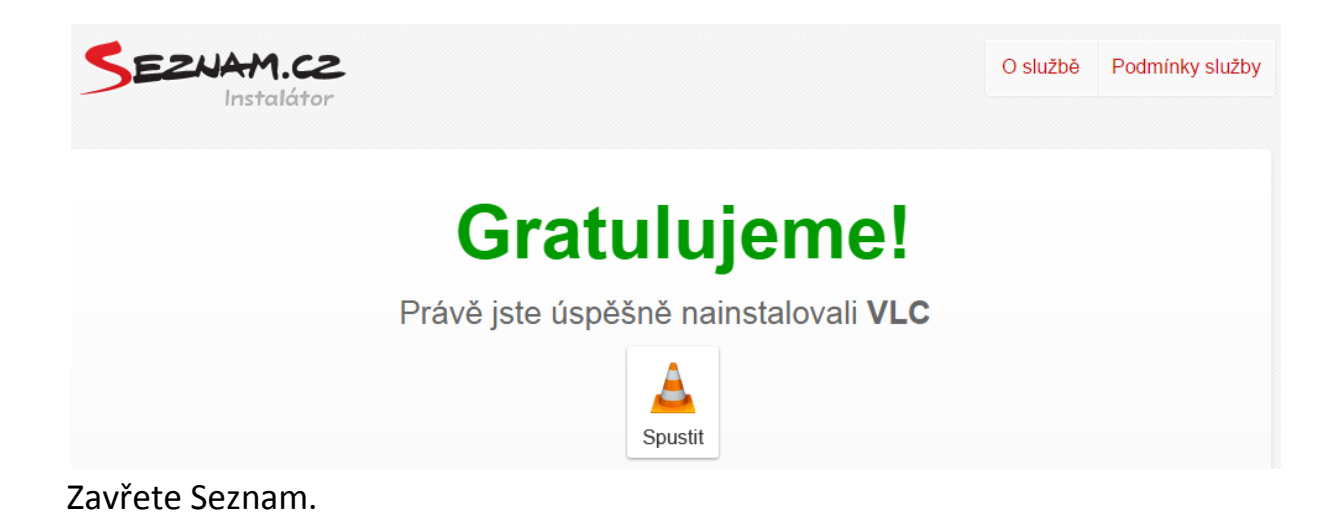

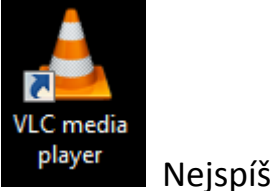

 Podívejte se, kde se nainstalovala ikona odkazující na VLC.
se ikona zobrazí na Ploše. (VLC se mj. určitě objeví v seznamu nainstalovaných programů).

- Když je nainstalováno, vložte do DVD mechaniky CD s Angličtinou pro samouky. (Pokud by se poté automaticky spustil nějaký jiný přehrávač než VLC, vypněte jej).
- 5. Poklepáním na ikonu VLC spusťte program VLC. Objeví se výchozí obrazovka

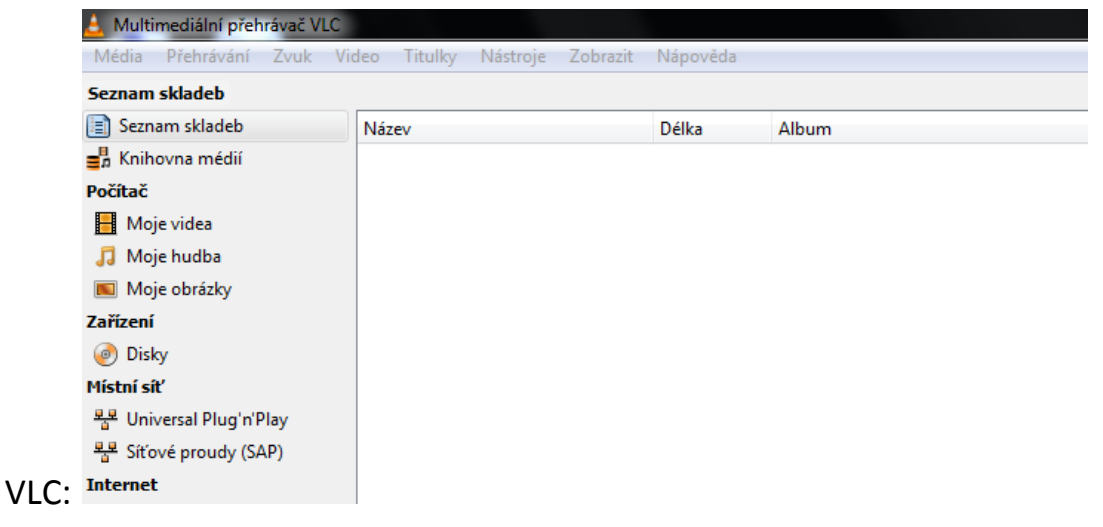

6. Klikněte vlevo nahoře na Média, Otevřít disk, zaklikněte Zvukové CD, klikněte na Přehrát.

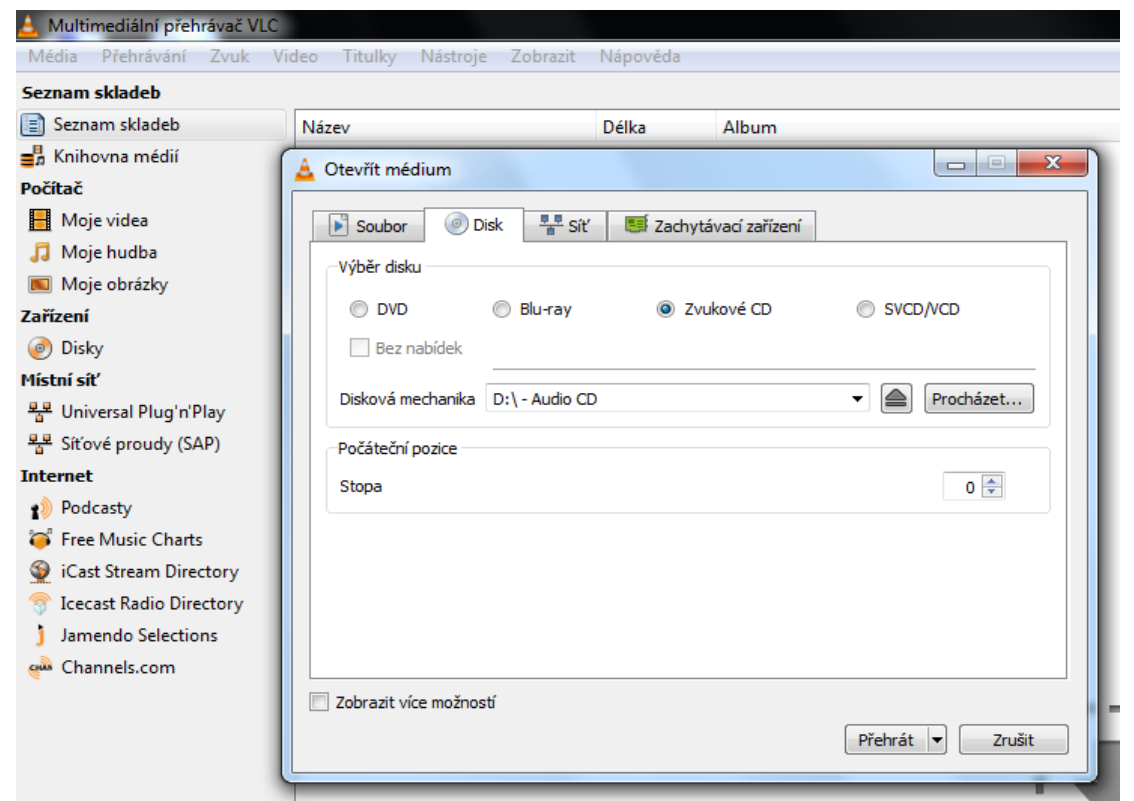

7. Objeví se seznam lekcí a cvičení a spustí se první nahrávka.

Vyberte si v řádcích správnou lekci a cvičení a poklepáním myší tím nahrávku spustíte.

| 📥 LEDA - 05_L12_TEXT - Multimediální přehrávač VLC |                               |          |                            |
|----------------------------------------------------|-------------------------------|----------|----------------------------|
| Média Přehrávání Zvuk Vi                           | deo Titulky Nástroje Zobrazit | Nápověda |                            |
| Seznam skladeb                                     |                               |          |                            |
| 📄 Playlist [1:16:54]                               | Název                         | Délka    | Album                      |
| 를 Knihovna médií                                   | 01_L11_A2-1                   | 00:50    | Anglictina pro samouky CD2 |
| Počítač                                            | Ø2_L11_A2-2                   | 00:43    | Anglictina pro samouky CD2 |
| 🔲 Moje videa                                       | Ø3_L11_A2-3                   | 00:38    | Anglictina pro samouky CD2 |
|                                                    | Ø4_OPAKOVANI_5D               | 00:45    | Anglictina pro samouky CD2 |
| 🎝 Moje hudba                                       | 05_L12_TEXT                   | 01:32    | Anglictina pro samouky CD2 |
| 📧 Moje obrázky                                     | Ø6_L12_A1-2                   | 00:52    | Anglictina pro samouky CD2 |
| Zařízení                                           | 07_L12_C-1                    | 00:58    | Anglictina pro samouky CD2 |
| Disky                                              | 08_L13_TEXT                   | 02:00    | Anglictina pro samouky CD2 |
| Michaile                                           | Ø9_L13_A1                     | 02:42    | Anglictina pro samouky CD2 |
| Mistri sit                                         | I0_L13_A1-1                   | 00:52    | Anglictina pro samouky CD2 |
| 🍄 Universal Plug'n'Play                            | I1_L13_A2-1                   | 00:39    | Anglictina pro samouky CD2 |
| 🏪 Síťové proudy (SAP)                              | 12_L14_TEXT                   | 01:55    | Anglictina pro samouky CD2 |
| Internet                                           | I3_L14_A1                     | 01:55    | Anglictina pro samouky CD2 |
| Podcasty                                           | 14_L14_A1-1                   | 00:36    | Anglictina pro samouky CD2 |
|                                                    | I5_L14_A2-1                   | 00:53    | Anglictina pro samouky CD2 |
| Eree Music L barts                                 |                               |          |                            |

8. Když nahrávku chcete **zpomalit**, vyberte na horním panelu "**Přehrávání**", pak "**Rychlost**" a vyberte si z nabídky rychlostí.

Přeji mnoho úspěchů!

Jan Havlík, jhavlik@ait.cz

10.5.2016